| Quick Installation Guide       | Specifications:<br>• Storage: 1TB SSD<br>• Data Transfer Speed: 460 MB/s<br>• Connectivity: USB-C 3.2 Gen. 1<br>• Product Dimension: 106x33x10.5mm<br>• Product Weight: 42±10g<br>• System Compatibility: Windows, Mac OS, PS5, XBOX and other systems<br>NOTE:                                                                                                    | Instructions:<br>A How to set up an external hard drive for Windows system<br>Start your computer and connect the external hard drive to your computer's<br>USB port using a USB cable. Ensure it is connected correctly.<br>Doe the external hard drive is connected, it will be automatically<br>mounted. The system will recognize the drive, and "CECOREITB" will appear<br>in the system.<br>Note: If your external hard drive is not formatted, please format it before<br>use. To format, go to: My Computer > Device Management ><br>Disk Management > Format > Finish Formatting.                                                                                                    | <ul> <li>4. How to set up an external hard drive for Xbox one<br/>Here's how to get a hard drive up and running:</li> <li>Connect the hard drive to the USB port on the Xbox One.</li> <li>When prompted to configure the drive, select Yes.</li> <li>Enter a name for the drive.</li> <li>If you want to install games on the external hard drive by default, select Yes; when prompted.</li> <li>Once the external drive is installed and formatted, you can install and copy games to the external drive.</li> </ul>                                     | Power International AS,<br>PO Box 523, 1471 Lørenskog, No<br>Power Norge:<br>https://www.power.no/kundes<br>T: 21 00 40 00<br>Expert Danmark:<br>https://www.expert.dk/kunde<br>T: 70 70 17 07                                                                                                    |
|--------------------------------|----------------------------------------------------------------------------------------------------|----------------------------------------------------------------------------------------------------|----------------------------------------------------------------------------------------------------|----------------------------------------------------------------------------------------------------|
| CORE LTB SSD<br>CECORELTB      | To protect your data, follow your operating system's procedures to safely<br>eject the device before disconnecting it. Do not move or shake the device<br>while it is in use.<br>The default formats of our product are EXFAT or NTFS.<br>It is recommended that you reformat the device according to your<br>specific device's requirements before use to avoid any issues with<br>functionality.<br>SystemFormat Support<br>Windows 7/8/10/11 FAT16/FAT32/NTFS/EXFAT<br>Mac OS FAT16/FAT32/NTFS/EXFAT<br>Linux EXT2/EXT3/EXT4<br>Android FAT32/NTFS/EXFAT<br>Xbox NTFS/FAT32<br>PS5 FAT32/XEXFAT | <ul> <li>2. How to set up an external hard drive for Mac system<br/>Connect the external hard drive to your Mac's USB port using a USB cable,<br/>ensuring it is connected correctly.</li> <li>Once the external hard drive is connected, the new disk drive "CECOREITB"<br/>will appear in Finder.</li> <li>Note: If your external hard drive is not formatted, please format it before use,<br/>to format, go to: Launchpad &gt; Miscellaneous &gt; Disk Utility &gt; select the disk to<br/>format &gt; Erase &gt; select Format &gt; Erase.</li> <li>3. How to set up an external hard drive for PS4 / PS5</li> <li>Go to Settings &gt; Devices &gt; USB Storage, and select External Hard Drive.</li> <li>Select [Next], then click X.</li> <li>Select [Ves], then click X.</li> <li>Select [Ves], then click X.</li> <li>Select [Ves], then click X.</li> <li>Select [Ves], then click X.</li> <li>Select [Sure], then click X.</li> <li>Dnce set up, any games or software you install will be stored on the<br/>external hard drive. Saved image and video clips will remain on the<br/>internal hard drive.</li> </ul> | <ul> <li>Pack Contents:</li> <li>1 × CORE 1TB SSD</li> <li>1 × USB-C to USB-C cable</li> <li>1 × USB-A to USB-C cable</li> <li>1 × Quick installation guide</li> </ul> This symbol on the product or in the instructions means that your electrical and electronic equipment should be disposed at the end of its life separately from your household waste. There are separate collection systems for recycling in the EU. For more information, please contact the local authority or your retailer where you purchased                                   | Power Danmark:<br>https://www.power.dk/kundes<br>T: 70 33 80 80<br>Punkt 1 Danmark:<br>https://www.punkt1.dk/kunde<br>T: 70 70 17 07<br>Power Finland:<br>https://www.power.fi/tuki/asi<br>T: 0305 0305<br>Power Sverige:<br>https://www.power.se/kundse<br>T: 08 517 66 000                                                      |
| www.ceptertech.com             | EN-1                                                                                                    | EN-2                                                                                                    | EN-3                                                                                                    | EN-4                                                                                                    |
| C=21=2                         |                                                                                                    |                                                                                                    |                                                                                                    |                                                                                                    |
| Hurtig installationsvejledning | Specifikationer:<br>• Opbevaring: ITB SSD<br>• Dataoverførselshastighed: 460 MB/s<br>• Forbindelse: USB-C 3.2 Gen. 1<br>• Produktmål: 106 x 33 x 10,5 mm<br>• Produktvægt: 42 ±10 g<br>• Kompatible systemer: Windows, Mac OS, PS5, XBOX og andre systemer                                                                                                    | Instruktioner:<br>1. Sådan konfigurerer du en ekstern harddisk til Windows-systemet<br>Start din computer og tilslut den eksterne harddisk til USB-porten på<br>computer med et USB-kabel. Sørg for, at den tilsluttes ordentligt.<br>Når den eksterne harddisk er tilsluttet, monteres den automatisk. Systemet<br>genkender drevet, og "CECOREITB" visse i systemet.<br>Bemærk: Hvis din eksterne harddisk ikke er formateret, skal den formateres<br>før brug. For at formatere den, skal du gå til: Denne computer ><br>Enhedshåndtering > Diskhåndtering > Formater > Atslut formatering.                                                                                                    | <ul> <li>4. Sådan konfigurerer du en ekstern harddisk til Xbox One</li> <li>Sådan konfigurerer du en harddisk:</li> <li>Tilslut harddisken til USB-porten på din Xbox One.</li> <li>Når du bliver spurgt om drevet skal konfigureres, skal du vælge ja.</li> <li>Indtast et navn til drevet.</li> <li>Hvis spil som standard skal installeres på den eksterne harddisk, skal du vælge [Ja], når du bliver spurgt om det.</li> <li>Når det eksterne drever er installeret og formateret, kan du installere og kopiere spil til det eksterne drev.</li> </ul> | Power International AS,<br>PO Box 523, 1471 Lørenskog, N<br>Power Norge:<br>https://www.power.no/kundes<br>T: 21 00 40 00                                                                                                    |
| Croo                           | BEMÆRK:<br>For at beskytte dine data, skal du følge vejledningerne i dit styresystem, for<br>sikkert at skubbe enheden ud, før den afbrydes. Enheden må ikke flyttes eller<br>rystes, når den er i brug.<br>Standardformaterne til vores produkt er EXFAT eller NTFS.<br>Det anbefales, at du omformaterer enheden i henhold til enhedens<br>krav før brug, så du undgår eventuelle problemer<br>System                                                                                                    | <ul> <li>2. Sådan konfigurerer du en ekstern harddisk til Mac-systemet</li> <li>Tilslut den eksterne harddisk til din USB-porten på din Mac med et USB-kabel.<br/>Sørg for, at den tilsluttes ordentligt.</li> <li>Når den eksterne harddisk tilsluttes, vises det nye diskdrev<br/>"CECOREITB" i Finder.</li> <li>Bermærk: Hvis din eksterne harddisk ikke er formateres, skal den formateres<br/>før brug. For at formatere den, skal du gå til: Launchpad &gt; Diverse<br/>&gt; Diskværktøj &gt; vælg disken, der skal formateres &gt; Slet<br/>&gt; vælg Formater &gt; Slet.</li> <li>3. Sådan konfigurerer du en ekstern harddisk til PS4/PS5</li> <li>Gå til Indstillinger &gt; Enheder &gt; USB-lager, og vælg Ekstern harddisk.</li> <li>Vælg formatet som [Udvidet lagring], og klik derefter på X.</li> <li>Vælg tormat, og klik derefter på X.</li> <li>Vælg [Ja], og klik derefter på X.</li> <li>Vælg (DK), og klik derefter på X.</li> <li>Når barddisken er konfigureret gømmes alle spil og software der.</li> </ul>                                                                                            | <ul> <li>Pack Contents:</li> <li>1 x CORE 1TB SSD</li> <li>1 x USB-C to USB-C kabel</li> <li>1 x USB-A to USB-C kabel</li> <li>1 x USB-A to USB-C kabel</li> <li>1 x Hurtig installationsvejledning</li> </ul> Dette symbol på produktet eller i vejledningen betyder, at det udtjente elektriske eller elektroniske udstyr ikke må bortskaffes sammen med husholdningsaffald. I EU-lande findes der separate genbrugsordninger. Kontakt de lokale myndigheder eller forhandleren for vderlinere onlysninger.                                               | Expert Ostminark.<br>https://www.expert.dk/kundes<br>T: 70 70 17 07<br>Power Danmark:<br>https://www.power.dk/kundes<br>T: 70 33 80 80<br>Punkt 1 Danmark:<br>https://www.punkt1.dk/kundes<br>T: 70 70 17 07<br>Power Finland:<br>https://www.power.fi/tuki/asia<br>T: 0305 0305<br>Power Sverige:<br>https://www.power.se/kundse |
|                                | XboxNTFS/FAT32                                                                                                    | installeres, på den eksterne harddisk. Gemte billeder og videoklip bliver<br>på den interne harddisk.                                                                                                    |                                                                                                    | T: 08 517 66 000                                                                                                    |
| www.ceptertech.com             | P33 FAI32/EAFAI                                                                                                    | DK-2                                                                                                    | DK-3                                                                                                    | DK-4                                                                                                    |
| <b>C=31=3</b>                  |                                                                                                    |                                                                                                    |                                                                                                    |                                                                                                    |
| Pika-asennusopas               | Tekniset tiedot:<br>• Tallennustila: 1TB SSD<br>• Tiedonslirtonopeus: 460 MB/s<br>• Lilitettävyys: USB-C 3.2 Gen. 1<br>• Tuotteen mitat: 106x33x10.5mm<br>• Tuotteen paino: 42±10 g<br>• Järjestelmäyhteensopivuus: Windows, Mac OS, PS5, XBOX ja muut<br>järjestelmät                                                                                                    | Dhjeet:<br>1. Ulkoisen kiintolevyn asettaminen Windows-järjestelmään<br>Käynnistä tietokone ja liitä ulkoinen kiintolevy tietokoneen USB-porttiin<br>USB-kaapelilla. Varmista, että se on kytketty oikein.<br>Kun ulkoinen kiintolevy on liitetty, se asennetaan automaattisesti.<br>Järjestelmä tunnistaa aseman, ja "CECOREITB" tulee näkyviin järjestelmään.<br>Huom: Jos ulkoista kiintolevyä ei ole alustettu, alustakaa se ennen käyttöä.<br>Alustaaksesi siirry kohtaan: Oma tietokone > Laitehallinta > Levynhallinta<br>> Muotoile > Viimeistele alustaminen.                                                                                                    | <ul> <li>4. Ulkoisen kiintolevyn määrittäminen Xbox one -järjestelmään<br/>Näin saat kiintolevy Noto Men USB-porttiin.</li> <li>4. Liitä kiintolevy Xbox One USB-porttiin.</li> <li>4. Kun sinua pyydetään määrittämään asema, valitse Kyllä.</li> <li>4. Kirjoita asemale nimi.</li> <li>4. Jos haluat asemtaa pelit ulkoiselle kiintolevylle oletusarvoisesti,<br/>valitse (Kyllä), kun sinua pyydetään.</li> <li>4. Kun koinen asema on asennettu ja alustettu, voit asentaa ja kopioida<br/>pelejä ulkoiselle asemalle.</li> </ul>                      | Power International AS,<br>PO Box 523, 1471 Lørenskog, N<br>Power Norjassa:<br>https://www.power.no/kunde<br>P: 21 00 40 00<br>Expert Tanskassa:<br>https://www.expert.dk/kund                                                                                                    |
| CORE LTB SSD                   | HUDM:<br>Suojellaksesi tietojasi noudata käyttöjärjestelmäsi menettelytapoja<br>laiteen poistamiseksi turvallisesti ennen sen irrottamista. Älä liikuta tai<br>ravista laitetta sen käytön aikana.<br>Tuotteemme oletusmuodot ovat EXFAT tai NTFS.<br>On suositeltavaa, että alustat laitteen uudelleen laitteen<br>vaatimusten mukaisesti ennen käyttöä, jotta väitetään mahdolliset<br>ongelmat toiminnallisuuden kanssa.<br>JärjestelmäFormaatti Tuki<br>Windows 7/8/10/11 FAT16/FAT32/NTFS/EXFAT<br>Mac OSEXT2/EXT4<br>Android                                                                 | <ul> <li>2. Ulkoisen kiintolevyn asettaminen Mac-järjestelmää varten<br/>Liitä ulkoinen kiintolevy Macin USB-porttiin USB-kaapelilla ja varmista,<br/>että se on liitetty oikein.</li> <li>Kun ulkoinen kiintolevy on liitetty, uusi levyasema<br/>"CECOREITB" näkyy Finderissa.</li> <li>Huom: Jos ulkoista kiintolevyä ei ole alustettu, alustakaa se ennen käyttöä.<br/>Alustaaksesi siirry kohtaan: Launchpad &gt; Sekalaiset &gt; Levyapuohjelma<br/>&gt; valitse alustettava levy &gt; Poista &gt; valitse Muoto &gt; Poista.</li> <li>3. Ulkoisen kiintolevyn määrittäminen PS4:lle / PS5:lle</li> <li>Siirry kohtaan Asetukset &gt; Laitteet &gt; USB-tallennus ja valitse<br/>Ulkoinen kiintolevy.</li> <li>Valitse muodoksi [Laajennettu tallennus] ja napsauta sitten X.</li> <li>Valitse [Kyllä] ja napsauta sitten X.</li> <li>Valitse [Kyllä] ja napsauta sitten X.</li> <li>Valitse [Varmasti] ja napsauta sitten X.</li> </ul>                                                                                                    | <ul> <li><b>Pack Contents:</b></li> <li>1 × CORE 1TB SSO</li> <li>1 × USB-C to USB-C kaapeli</li> <li>1 × USB-A to USB-C kaapeli</li> <li>1 × Pika-asennusopas</li> </ul> Timä tuotteeseen tai ohjeisiin merkitty symboli tarkolitaa, että sähkölaitteet ja elektroniikka on hävitettävä käyttöikänsä päätyessä erillään kutitalousjätestä. EU:ssa on kierrätystä varten erilliset keruujärjestelmät. Dis haluat lisätietoja, ota yhteys paikallisiin viranomaisiin tai tuotteen myyneeseen liikkeeseen.                                                    | P: 70 70 17 07<br>Power Tanskassa:<br>https://www.power.dk/kunde<br>P: 70 33 80 80<br>Punkt 1 Tanskassa:<br>https://www.punkt1.dk/kunde<br>P: 70 70 17 07<br>Power Suomessa:<br>https://www.power.fi/tuki/as<br>P: 0305 0305<br>Power Ruotsissa:<br>https://www.power.se/kunds<br>P: 08 517 66 000                                |
| www.ceptertech.com             | PS5 FAT32/EXFAT                                                                                                    | kiintolevyllä.                                                                                                    | 513                                                                                                    |                                                                                                    |
|                                | H-1                                                                                                    | H-2                                                                                                    | H-3                                                                                                    | FI-4                                                                                                    |

| <text><ul> <li>Markage usery and particulated and users of a state of a state</li></ul></text>                                                  |                                                                                                    | CEP1ER NO                     |                                                                                                    |                                                                                                    |                                                                                                    |                                                                                                    |
|----------------------------------------------------------------------------------------------------|----------------------------------------------------------------------------------------------------|-------------------------------|----------------------------------------------------------------------------------------------------|----------------------------------------------------------------------------------------------------|----------------------------------------------------------------------------------------------------|----------------------------------------------------------------------------------------------------|
| <text><text><form><form><form><ul> <li>methode set in the set is a set in the set is a set is a set is set is a set is a set is set is set is a set is a set is</li></ul></form></form></form></text></text> | al AS,<br>Lørenskog, Norway                                                                                                    |                               | Spesifikasjoner:<br>• Lagring: 1TB SSD                                                                                                    | Instruksjoner:<br>1. Slik setter man opp en ekstern harddisk i Windows                                                                                                    | <ul> <li>4. Slik setter man opp en ekstern harddisk på Xbox one</li> <li>Slik tår man i gang harddisken:</li> <li>Koble harddisken til USB-porten på Xbox One.</li> <li>Når du blir bedt om å konforurere stasjonen velger du ta</li> </ul>                                                                                                    | Power International AS,<br>Postboks Box 523, 1471 Lørenskog, Norge                                                                                                    |
| <text><form><ul> <li>and a matrix and a matrix and a matrix and a matrix a matrix and a matrix a matrix</li></ul></form></text>                                 | wer.no/kundeservice/                                                                                                    | Hurtiginstallasjonsveiledning | Tilkobling: USB-C 3.2 Gen. 1     Produktets mål: 106x33x10,5 mm                                                                                                    | Start datamaskinen og koble den eksterne harddisken til en USB-port<br>på datamaskinen med en USB-kabel. Sørg for at den er riktig tilkoblet.<br>Når den eksterne harddisken er koblet til, blir den automatisk montert.                                                                                                    | <ul> <li>Skriv inn et navn for stasjonen.</li> <li>Hvis du vil installere spill på den eksterne harddisken som standard, velger du [Ja] når du blir bedt om det.</li> <li>Når den eksterne stasjonen er installert og formatert, kan du installere</li> </ul>                                                                                                    | Power Norge:<br>https://www.power.no/kundeservice/<br>T: 21 on 40 on                                                                                                    |
| <form><ul> <li>Retained and at the function of the function of the</li></ul></form>                                              | :<br>pert.dk/kundeservice/                                                                                                    |                               | Systemkompatibilitet: Windows, Mac OS, PS5, XBOX og andre systemer                                                                                                    | Systemet gjenkjenner stasjonen, og «CECOREITB» vises i systemet.<br>Merk: Hvis den eksterne harddisken ikke er formatert, må den formates<br>før bruk. Formater ved å gå til: Nin datamaskin > Enhetsbehandling<br>> Diskhebandling > Cormat > Euliför formaterion                                                                                                    | og kapiere spill til den.                                                                                                    | Expert Danmark:<br>https://www.expert.dk/kundeservice/                                                                                                    |
| <form><ul> <li>And Andreweinsel</li> <li>And Andreweinsel</li> <li>Andreweinsel</li> <li>And</li></ul></form>                                              | wer.dk/kundeservice/                                                                                                    | Stor                          | MERK:<br>Følg prosedyrene til operativsystemet for å løse ut enheten på en sikker<br>måte før du kobler den fra for å beskytte dataene dine. Ikke flytt eller rist<br>enheten mens den er i bruk.                                                                                                    | <ol> <li>2. Slik setter man opp en ekstern harddisk på en Mac</li> <li>Koble den eksterne harddisken til en USB-port på Mac-en med en USB-kabel, og sørg for at den er riktig tilkoblet.</li> </ol>                                                                                                    | Pack Contents:                                                                                                    | 1: 70 70 17 07<br>Power Danmark:<br>https://www.power.dk/kundeservice/<br>T: 70 33 80 80                                                                                                    |
| <form><ul> <li>and addresses</li> <li>and addresses</li> <li>and addresses</li> <li>and addresses</li> <li>and addresses</li> <li>and addresses</li> <li>and addresses</li> <li>and addresses</li> <li>addresses</li> <li>addresses</li></ul></form>                                             | <:<br>nkt1.dk∕kundeservice∕                                                                                                    |                               | Standardformatene for produktet vårt er EXFAT eller NTFS.<br>Det anbefales at den omformateres i henhold til kravene til<br>enheten din før du bruker den for å unngå problemer med                                                                                                    | Når den eksterne harddisken er koblet til, vises den nye diskstasjonen<br>«CECOREITB» i Finder.<br>Merk: Hvis den eksterne harddisken ikke er formatert, må den formates<br>før bruk. Formater ved å gå til: Launchpad > Annet > Diskverktøy                                                                                                    | <ul> <li>1 × CORE 1TB SSD</li> <li>1 × USB-C to USB-C kabel</li> <li>1 × USB-A to USB-C kabel</li> <li>1 × Hurtiginstallasjonsveiledning</li> </ul>                                                                                                    | Punkt 1 Danmark:<br>https://www.punkt1.dk/kundeservice/<br>T: 70 70 17 07                                                                                                    |
| <form><ul> <li>And and added in the second of the second of the second o</li></ul></form>                                                  | wer.fi/tuki/asiakaspalvelu/                                                                                                    |                               | funksjonaliteten<br>OperativsystemFormater som støttes<br>Windows 7/8/10/11 FAT16/FAT32/NTFS/EXFAT                                                                                                    | <ul> <li>&gt; velg disken som skal formateres &gt; Slett &gt; velg Formater &gt; Slett.</li> <li>3. Slik setter man opp en ekstern harddisk for PS4/PS5</li> <li>Gå til Innstillinger &gt; Enheter &gt; USB-lagring, og velg Ekstern harddisk.</li> </ul>                                                                                                    | Dette symbolet på produktet eller i anvisningene betyr at det                                                                                                    | Power Finland:<br>https://www.power.fi/tuki/asiakaspalvelu/<br>T: 0305 0305                                                                                                    |
| <form></form>                                                                                                    | wer.se/kundservice/<br>)                                                                                                    |                               | Mac DS APFS/EXFAT /FAT32/HFS+<br>Linux EXT2/EXT3/EXT4<br>Android FAT32/NTFS/EXFAT                                                                                                    | <ul> <li>Veig formate (Juvider lagring), dg kink beretter X.</li> <li>Veig (Neste), og klikk deretter på X.</li> <li>Veig et format og klikk X.</li> <li>Veig (Ja), og klikk deretter på X.</li> <li>Veig (Greit), og klikk deretter på X.</li> </ul>                                                                                                    | husholdningsavfall når det ikke lenger skal brukes. Det finnes<br>egne innsamlingssystemer for resirkulering i EU.<br>Du får nærmere informæsjon ved å kontakte lokale<br>myndigheter eller forhandleren du kjøpte produktet hos.                                                                                                    | Power Sverige:<br>https://www.power.se/kundservice/<br>T: 08 517 66 000                                                                                                    |
| <text><ul> <li>in the set of the set of the s</li></ul></text>                                                 |                                                                                                    | CURE TIB SSU<br>CECOREITB     | Xbox NTFS/FAT32<br>PS5 FAT32/EXFAT                                                                                                    | Etter oppsett vil alle spill eller programvare du installerer lagres på den<br>eksterne harddisken. Lagrede bilder og videoklipp forblir på den interne<br>harddisken.                                                                                                    |                                                                                                    |                                                                                                    |
| <ul> <li>Max provinces provinces</li></ul>                                                             | EN-4                                                                                                    |                               | N0-1                                                                                                    | ND-2                                                                                                    | ND-3                                                                                                    | ND-4                                                                                                    |
| <ul> <li>A Markan Argen Argen Ar</li></ul>                                                             |                                                                                                    | CEPIER SE                     |                                                                                                    |                                                                                                    |                                                                                                    |                                                                                                    |
| intro/kundeservice/ Snabbinstallationsquide   intro/kundeservice/   intro/kundeservice/   in                                                                                                    | nal AS,<br>. Lørenskog, Norway                                                                                                   |                               | Specifikationer:<br>• Lagringskapacitet: 1TB SSD<br>• Dataöverföringshastighet: 460 MB/s                                                                                                    | Instruktioner:<br>1. Så här konfigurerar du en extern hårddisk för Windows-system<br>Starta datorn och anslut den externa hårddisken till datorns USB-port med<br>hölla avan USB-kabel Kontrollera att den är korrakt apolikta                                                                                                    | <ul> <li>4. Så här ställer du in en extern hårddisk för Xbox One</li> <li>Så här får du en hårddisk att fungera igen:</li> <li>Anslut hårddisken till USB-porten på Xbox One.</li> <li>Välj ja när du uppmanas att konfigurera enheten.</li> </ul>                                                                                                    | Power International AS,<br>PO Box 523, N-1471 Lørenskog, Norge                                                                                                    |
| <ul> <li>Add/kundeservice/</li> <li>Add/kundeservice/</li> <li>Add/kundeservice/&lt;</li></ul>                                                                                                    |                                                                                                    |                               | Anslutningsmolligheter: USB-1: 3.2 Gen. 1                                                                                                    | njalp av en obb-kabel. Kontrollera att den är kontekt ansluten.                                                                                                    | <ul> <li>Ange ett namn för enheten.</li> </ul>                                                                                                    |                                                                                                    |
| And the normal hiddlikes the index company hiddlikes the index company hiddlikes the i                                                                   | ver.no/kundeservice/                                                                                                    | Snabbinstallationsguide       | <ul> <li>Anslutningsmöjligheter: USB-C 3/2 Gen. 1</li> <li>Produktmått: 106x33x10,5mm</li> <li>Produktvikt: 42±10g</li> <li>Systemkompatibilitet Windows, Mac OS, PSS, XBOX och andra system</li> </ul>                                                                                                    | När den externa hårddisken är ansluten kommer den att monteras<br>automatiskt. Systemet kommer att känna igen enheten och<br>"CECOREITB" visas i systemet.                                                                                                    | <ul> <li>Ange ett namn för enheten.</li> <li>Om du vill installera spel på den externa hårddisken som standard<br/>väljer du (ja) när du uppmanas att göra det.</li> <li>När den externa hårddisken är installerad och formaterad kan du<br/>installera och kopiera spel till den externa hårddisken.</li> </ul>                                                                                                    | Power Norge:<br>https://www.power.no/kundeservice/<br>T: 21 00 40 00                                                                                                    |
| th.dk/kundeservice/       th.dk/kundeservice/       th.dk/kundeservice/<                                                                                                    | ver.no/kundeservice/<br>vert.dk/kundeservice/                                                                                    | Snabbinstallationsguide       | <ul> <li>Anslutningsmöjligheter: USB-C 3/2 Gen. 1</li> <li>Produktmått: 106x33x10,5mm</li> <li>Produktvikt: 42±10g</li> <li>Systemkompatibilitet Windows, Mac 0S, PS5, XB0X och andra system</li> <li>OBS!</li> <li>För att skydda dina data bör du följa operativsystemets anvisningar för att mata ut enheten på ett säkert sätt innan du kopplar bort den. Flytta inte eller skaka enheten när den är i bruk.</li> </ul>                                                                                                    | <ul> <li>När den externa hårddisken är ansluten kommer den att monteras<br/>automatiskt. Systemet kommer att känna igen enheten och<br/>"CECOREITB" visas i systemet.</li> <li>Obs! Om den externa hårddisken inte är formaterad ska du formatera<br/>den före användning. För att formatera, gå till: Den här datorn<br/>&gt; Enhetshantering &gt; Diskhantering &gt; Formatera &gt; Slutför formateringen.</li> <li>2. Så här installerar du en extern hårddisk för Mac-system</li> </ul>                                                                                                    | <ul> <li>Ange ett namn för enheten.</li> <li>Om du vill installera spel på den externa hårddisken som standard<br/>väljer du (ja) när du uppmanas att göra det.</li> <li>När den externa hårddisken är installerad och formaterad kan du<br/>installera och kopiera spel till den externa hårddisken.</li> </ul>                                                                                                    | Power Norge:<br>https://www.power.no/kundeservice/<br>T: 21 00 40 00<br>Expert Danmark:<br>https://www.expert.dk/kundeservice/<br>T: 70 70 17 07                                                                                                    |
| r.f./tuki/asiakaspalvelu/       system       System       System                                                                                                    | ver.no/kundeservice/<br>ver.dk/kundeservice/<br>ver.dk/kundeservice/                                                             | Snabbinstallationsguide       | <ul> <li>Anslutningsmöligheter: USB-C 3/2 Gen. 1</li> <li>Produktmätt: 106x33x10,5mm</li> <li>Produktvikt: 42±10g</li> <li>Systemkompatibilitet Windows, Mac OS, PS5, XBOX och andra system</li> <li>OBS!</li> <li>För att skydda dina data bör du följa operativsystemets anvisningar för att mata ut enheten på ett säkert sätt innan du kopplar bort den, Flytta inte eller skaka enheten när den är i bruk.</li> </ul>                                                                                                    | <ul> <li>När den externa hårddisken är ansluten kommer den att monteras automatiskt. Systemet kommer att känna igen enheten och "CECOREITB" visas i systemet.</li> <li>Obs! Om den externa hårddisken inte är formaterad ska du formatera den före användning. För att formatera, gå till: Den här datorn &gt; Enhetshantering &gt; Diskhantering &gt; Formatera &gt; Slutför formateringen.</li> <li><b>2. Så här installerar du en extern hårddisk för Mac-system</b></li> <li>Anslut den externa hårddisken till datorns USB-port med en USB-kabel och se till att den är korrekt ansluten.</li> <li>När den externa hårddisken har anslutits visas den nya hårddisken "CECOREITB" i Finder.</li> </ul>                                                                                                    | <ul> <li>Ange ett namn för enheten.</li> <li>Om du vill installera spel på den externa hårddisken som standard<br/>väljer du (ja) när du uppmanas att göra det.</li> <li>När den externa hårddisken är installerad och formaterad kan du<br/>installera och kopiera spel till den externa hårddisken.</li> </ul> <b>Pack Contents:</b> <ul> <li>1 x CORE ITB SSD</li> <li>1 x USB-C to USB-C kabel</li> </ul>                                                                                                    | Power Norge:<br>https://www.power.no/kundeservice/<br>T: 21 00 40 00<br>Expert Danmark:<br>https://www.expert.dk/kundeservice/<br>T: 70 70 17 07<br>Power Danmark:<br>https://www.power.dk/kundeservice/<br>T: 70 33 80 80                                                                                                    |
| bit       CORE 1TB SSD       LinuxEXT2/EXT3/EXT4       - Välj ett format och klicka på X.       - Välj ett format och klicka på X.       Power Sverige:         bit       Android                                                                                                    | ver.no/kundeservice/<br>ver.dk/kundeservice/<br>ver.dk/kundeservice/<br>:<br>ikt1.dk/kundeservice/                               | Snabbinstallationsguide       | <ul> <li>Anslutningsmöligheter: USB-C 3/2 Gen. 1</li> <li>Produktmätt: 106x33x10,5mm</li> <li>Produktvikt: 42 ± 10g</li> <li>Systemkompatibilitet Windows, Mac OS, PS5, XBOX och andra system</li> <li>OBS!</li> <li>För att skydda dina data bör du följa operativsystemets anvisningar för att mata ut enheten på ett säkert sätt innan du kopplar bort den. Flytta inte eller skaka enheten när den är i bruk.</li> <li>Standardformaten för vår produkt är EXFAT eller NTFS. Vi rekommenderar att du formaterar om enheten i enlighet med kraven för din specifika enhet för användning för att undvika problem med funktionaliteten</li> </ul>                                                                                                    | <ul> <li>När den externa hårddisken är ansluten kommer den att monteras automatiskt. Systemet kommer att känna igen enheten och "CECOREITB" visas i systemet.</li> <li>Obs! Om den externa hårddisken inte är formaterad ska du formatera den före användning. För att formatera, gå till: Den här datorn &gt; Enhetshantering &gt; Diskhantering &gt; Formatera &gt; Slutför formateringen.</li> <li><b>2. Så här installerar du en extern hårddisk för Mac-system</b> Anslut den externa hårddisken till datorns USB-port med en USB-kabel och se till att den är korrekt anslutten.</li> <li>När den externa hårddisken har anslutits visas den nya hårddisken "CECOREITB" i Finder.</li> <li>Obs! Om den externa hårddisken inte är formaterad ska du formatera den före användning. För att formatera, gå till: Launchpad &gt; Diverse &gt; Skivverktyg &gt; välj den disk som ska formatera &gt; Radera &gt; välj format &gt; Radera.</li> </ul>                                                                                                    | <ul> <li>Ange ett namn för enheten.</li> <li>Om du vill installera spel på den externa hårddisken som standard<br/>väljer du [Ja] när du uppmanas att göra det.</li> <li>När den externa hårddisken är installerad och formaterad kan du<br/>installera och kopiera spel till den externa hårddisken.</li> </ul> <b>Pack Contents:</b> <ul> <li>1 x CORE ITB SSD</li> <li>1 x USB-C to USB-C kabel</li> <li>1 x USB-A to USB-C kabel</li> <li>1 x Snabbinstallationsguide</li> </ul>                                                                                                    | Power Norge:<br>https://www.power.no/kundeservice/<br>T: 21 00 40 00<br>Expert Danmark:<br>https://www.expert.dk/kundeservice/<br>T: 70 70 17 07<br>Power Danmark:<br>https://www.power.dk/kundeservice/<br>T: 70 33 80 80<br>Punkt 1 Danmark:<br>https://www.punkt1.dk/kundeservice/<br>T: 70 70 17 07                                                                                                    |
| LLUUKLIB     PS5     FAT32/EXFAT     att tagras på den externa harddisken. Spårade bild- och videoklipp kommer att ligga kvar på den interna hårddisken.       DK-4     SE-1     SE-2     SE-3     SE-3                                                                                                    | ver.no/kundeservice/<br>ver.dk/kundeservice/<br>:<br>:kt1.dk/kundeservice/<br>ver.fi/tuki/asiakaspalvelu/                        | Snabbinstallationsguide       | <ul> <li>Anslutningsmöjligheter: USB-C 3/2 Gen. 1</li> <li>Produktmätt: 106x33x10,5mm</li> <li>Produktvikt: 42 ± 10g</li> <li>Systemkompatibilitet Windows, Mac DS, PS5, XBDX och andra system</li> </ul> <b>OBS!</b> För att skydda dina data bör du följa operativsystemets anvisningar för att mata ut enheten på ett säkert sätt innan du kopplar bort den. Flytta inte eller skaka enheten när den är i bruk. Standardformaten för vår produkt är EXFAT eller NTFS. Vi rekommenderar att du formaterar om enheten i enlighet med kraven för din specifika enhet för användning för att undvika problem med funktionaliteten SystemFormat som stöds Windows 7/8/10/11 FAT16/FAT32/NTFS/EXFAT Mac DS APFS/EXFAT /FAT32/HFS+                                                       | <ul> <li>När den externa hårddisken är ansluten kommer den att monteras automatiskt. Systemet kommer att känna igen enheten och "CECOREITB" visas i systemet.</li> <li>Obs! Om den externa hårddisken inte är formaterad ska du formatera den före användning. För att formatera, gå till: Den här datorn &gt; Enhetshantering &gt; Diskhantering &gt; Formatera &gt; Slutför formateringen.</li> <li><b>2. Så här installerar du en extern hårddisk för Mac-system</b></li> <li>Anslut den externa hårddisken till datorns USB-port med en USB-kabel och se till att den är korrekt ansluten.</li> <li>När den externa hårddisken inte är formaterad ska du formatera den före användning. För att formatera, gå till: Launchpad &gt; Diverse still att den är korrekt ansluten.</li> <li>När den externa hårddisken inte är formaterad ska du formatera den före användning. För att formatera, gå till: Launchpad &gt; Diverse &gt; Skiverktyg &gt; välj den disk som ska formateras &gt; Radera &gt; välj Format &gt; Radera.</li> <li><b>3. Hur man ställer in en extern hårddisk för PS4 / PS5</b></li> <li>Gå till Inställningar &gt; Enheter &gt; USB-lagring och välj Extern hårddisk.</li> <li>• Välj (Nästa) och klicka på X.</li> </ul>                                                                                                    | <ul> <li>Ange ett nämn för enheten.</li> <li>Om du vill installera spel på den externa hårddisken som standard väljer du [Ja] när du uppmanas att göra det.</li> <li>När den externa hårddisken är installerad och formaterad kan du installera och kopiera spel till den externa hårddisken.</li> </ul> <b>Pack Contents:</b> <ul> <li>1 x CORE 1TB SSD</li> <li>1 x USB-C to USB-C kabel</li> <li>1 x USB-A to USB-C kabel</li> <li>1 x Snabbinstallationsguide</li> </ul> Denna symbol på produkten eller i instruktionerna betyder att dina elektrisk a och elektroniska apparater ska källsorteras när de är förbrukade och att de inte få slängas i hushållssopran. Det fins särskilla insamlingssystem för                                                                                                    | Power Norge:<br>https://www.power.no/kundeservice/<br>T: 21 00 40 00<br>Expert Danmark:<br>https://www.expert.dk/kundeservice/<br>T: 70 70 17 07<br>Power Danmark:<br>https://www.power.dk/kundeservice/<br>T: 70 33 80 80<br>Punkt 1 Danmark:<br>https://www.punkt1.dk/kundeservice/<br>T: 70 70 17 07<br>Power Finland:<br>https://www.power.fi/tuki/asiakaspalvelu/<br>T: 0305 0305                                                                            |
| BK-4 SE-2 SE-3 SE-4                                                                                                    | ver.no/kundeservice/<br>ver.dk/kundeservice/<br>:<br>ikt1.dk/kundeservice/<br>ver.fi/tuki/asiakaspalvelu/<br>ver.se/kundservice/ | Snabbinstallationsguide       | <ul> <li>Anslutningsmöjligheter: USB-C 3/2 Gen. 1</li> <li>Produktmätt: 106x33x10,5mm</li> <li>Produktvikt: 42 ±10g</li> <li>Systemkompatibilitet Windows, Mac DS, PS5, XBDX och andra system</li> </ul> <b>OBS!</b> För att skydda dina data bör du följa operativsystemets anvisningar för att mata ut enheten på ett säkert sätt innan du kopplar bort den. Flytta inte eller skaka enheten när den är i bruk. Standardformaten för vår produkt är EXFAT eller NTFS. Vi rekommenderar att du formaterar om enheten i enlighet med kraven för din specifika enhet före användning för att undvika problem med funktionaliteten SystemFormat som stöds Windows 7/8/10/11 FAT16/FAT32/NTFS/EXFAT Mac DS APFS/EXFAT /FAT32/NTFS/EXFAT Xbox NTFS/FAT32                                 | <ul> <li>När den externa hårddisken är ansluten kommer den att monteras automatiskt. Systemet kommer att känna igen enheten och "CECOREITB" visas i systemet.</li> <li>Dbs! Om den externa hårddisken inte är formaterad ska du formatera den före användning. För att formatera, gå till: Den här datorn &gt; Enhetshantering &gt; Diskhantering &gt; Formatera &gt; Slutför formateringen.</li> <li><b>2. Så här installerar du en extern hårddisk för Mac-system</b></li> <li>Anslut den externa hårddisken till datorns USB-port med en USB-kabel och se till att den är korrekt ansluten.</li> <li>När den externa hårddisken har anslutits visas den nya hårddisken "CECOREITB" i Finder.</li> <li>Dbs! Om den externa hårddisken inte är formaterad ska du formatera den före användning. För att formatera, gå till: Launchpad &gt; Diverse &gt; SkiverKrlyg &gt; välj den disk som ska formateras &gt; Radera &gt; välj Format &gt; Radera.</li> <li><b>3. Hur man ställer in en extern hårddisk för PS4 / PS5</b> <ul> <li>Gå till Inställering ar bentera &gt; USB-lagring och välj Extern hårddisk.</li> <li>Välj (Nästa) och klicka på X.</li> <li>Välj (Säker) och klicka på X.</li> <li>Välj (Säker) och klicka på X.</li> </ul> </li> </ul>                                                                                                    | <ul> <li>Ange ett nämn för enheten.</li> <li>Om du vill installera spel på den externa hårddisken som standard väljer du [Ja] när du uppmanas att göra det.</li> <li>När den externa hårddisken är installerad och formaterad kan du installera och kopiera spel till den externa hårddisken.</li> </ul> <b>Pack Contents:</b> <ul> <li>1 × CORE 1TB SSD</li> <li>1 × USB-C to USB-C kabel</li> <li>1 × USB-A to USB-C kabel</li> <li>1 × Snabbinstallationsguide</li> </ul> Denna symbol på produkten eller i instruktionerna betyder att dina elektrisk a och elektroniska apparater ska källsorteras när de är förbrukade och att de inte få slängas i hushålssopran. Det finns särskilda insamlingssystem för återvinning inom EU. För ytterförsäljare där du köpte produkten.                                                        | Power Norge:<br>https://www.power.no/kundeservice/<br>T: 21 00 40 00<br>Expert Danmark:<br>https://www.expert.dk/kundeservice/<br>T: 70 70 17 07<br>Power Danmark:<br>https://www.power.dk/kundeservice/<br>T: 70 33 80 80<br>Punkt 1 Danmark:<br>https://www.punkt1.dk/kundeservice/<br>T: 70 70 17 07<br>Power Finland:<br>https://www.power.fi/tuki/asiakaspalvelu/<br>T: 0305 0305<br>Power Sverige:<br>https://www.power.se/kundservice/<br>T: 08 517 66 000 |
|                                                                                                    | ver.no/kundeservice/<br>ver.dk/kundeservice/<br>:<br>:kt1.dk/kundeservice/<br>ver.fi/tuki/asiakaspalvelu/                        | Snabbinstallationsguide       | <ul> <li>Anslutningsmöjligheter: USB-C 3/2 Gen. 1</li> <li>Produktmätt: 106x33x10,5mm</li> <li>Produktvikt: 42 ±10g</li> <li>Systemkompatibilitet Windows, Mac DS, PS5, XBDX och andra system</li> </ul> <b>OBS!</b> För att skydda dina data bör du följa operativsystemets anvisningar för att mata ut enheten på ett säkert sätt innan du kopplar bort den. Flytta inte eller skaka enheten när den är i bruk. Standardformaten för vår produkt är EXFAT eller NTFS. Vi rekommenderar att du formaterar om enheten i enlighet med kraven för din specifika enhet för användning för att undvika problem med funktionaliteten SystemFormat som stöds Windows 7/8/10/11 FAT16/FAT32/NTFS/EXFAT Mac DS APFS/EXFAT /FAT32/HFS* Linux EAT32/NTFS/EXFAT Xbox NTFS/FAT32 PS5 FAT32/EXFAT | <ul> <li>När den externa hårddisken är ansluten kommer den att monteras automatiskt. Systemet kommer att känna igen enheten och "CECOREITB" visas i systemet.</li> <li>Obs! Om den externa hårddisken inte är formaterad ska du formatera den före användning. För att formatera, gå till: Den här datorn &gt; Enhetshantering &gt; Diskhantering &gt; Formatera &gt; Slutför formateringen.</li> <li><b>2. Så här installerar du en extern hårddisk för Mac-system</b></li> <li>Anslut den externa hårddisken till datorns USB-port med en USB-kabel och se till att den är korrekt ansluten.</li> <li>När den externa hårddisken tilt datorns USB-port med en USB-kabel och se till att den är korrekt ansluten.</li> <li>När den externa hårddisken inte är formaterad ska du formatera den före användning. För att formatera, gå till: Launchpad &gt; Diverse</li> <li>Skiverktyg &gt; välj den disk som ska formateras &gt; Radera</li> <li>välj Format &gt; Radera.</li> <li><b>1. Hur man ställer in en extern hårddisk för PS4 / PS5</b></li> <li>Gå till Inställningar &gt; Enheter &gt; USB-lagring och välj Extern hårddisk.</li> <li>välj format som [Utitkat lagringsutrymme] och klicka på X.</li> <li>välj [Ja och klicka på X.</li> <li>välj [Ja och klicka på X.</li> <li>välj [Säker] och klicka på X.</li> <li>välj [Säker] och klicka på X.</li> <li>När du har konfigurerat den kommer alla spel och program du installerar att lagras på den externa hårddisken. Sparade bild- och videoklipp kommer att ligga kvar på den interna hårddisken.</li> </ul> | <ul> <li>Ange ett namn för enheten.</li> <li>Om du vill installera spel på den externa hårddisken som standard väljer du [Ja] när du uppmanas att göra det.</li> <li>När den externa hårddisken är installerad och formaterad kan du installera och kopiera spel till den externa hårddisken.</li> </ul> <b>Pack Contents:</b> <ul> <li>1 x CORE 1TB SSD</li> <li>1 x USB-C to USB-C kabel</li> <li>1 x USB-C to USB-C kabel</li> <li>1 x Snabbinstallationsguide</li> </ul> Denna symbol på produkten eller i instruktionerna betyder att dina elektrisk a och elektroniska apparater ska källsorteras när de är förbrukade och att de inte få slängas i hushålissopara. Det finns särskilda insamlingssystem för återvinning inom EU. För ytterligare information, kontakta din kommun eller din återförsäljare där du köpte produkten. | Power Norge:<br>https://www.power.no/kundeservice/<br>T: 21 00 40 00<br>Expert Danmark:<br>https://www.expert.dk/kundeservice/<br>T: 70 70 17 07<br>Power Danmark:<br>https://www.power.dk/kundeservice/<br>T: 70 33 80 80<br>Punkt 1 Danmark:<br>https://www.punkt1.dk/kundeservice/<br>T: 70 70 17 07<br>Power Finland:<br>https://www.power.fi/tuki/asiakaspalvelu/<br>T: 0305 0305<br>Power Sverige:<br>https://www.power.se/kundservice/<br>T: 08 517 66 000 |

AS, renskog, Norway

r.no/kundeservice/

rt.dk/kundeservice/

r.dk/kundeservice/

. .t1.dk/kundeservice/

r.fi/tuki/asiakaspalvelu/

r.se/kundservice/

FI-4